## DIRECTIONS FOR UPLOADING DIGITAL BADGE TO LINKEDIN

- 1. Log in to <u>https://linkedin.com</u>
- 2. Access your profile for editing:
  - a. METHOD ONE: Click your name to enter your profile Click the Add Profile Section button under your photo.
  - b. METHOD TWO:
    - i. Click on the "Me" icon in the upper-right of the page.
    - ii. Click on "View Profile".
    - iii. Just below your name, photo, current title, and location; look for a button that says, "Add profile section", and click to open it.
- 3. Under the "Recommended" menu, click an item called "Licenses & Certifications" (you may need to add this section to your profile it was not already there).
- 4. On the "Add license or certification" form that will appear, enter the "Name" of the badge, "Issuing organization" is <u>Stockton University</u>, and optionally issue month and year you received the badge. Please note that the "Issuing organization" field requires you to select from organizations with a registered presence on LinkedIn.
- 5. Enter the Share Link URL to your badge on AchievementStudio.com in the input field labeled "Credential URL."
  - a. Log in to <u>https://achievementstudio.com</u>
  - b. Click on the "Badges" menu in the navigation bar at the top of the page.
  - c. Click on the badge you wish to share on LinkedIn.
  - d. On the right side of the page, click the blue button for "New Share Link."
  - e. A box with a URL to your badge award will appear, and copy the URL shown just to the left of the three blue social network icons.
- 6. Click "Save."